# Vorläufige Bedienungsanleitung

dbFlyball

Stand: 11.08.20069. August 2006

Inhaltsverzeichnis

| 1. Erstmalige Registrierung         | . 1 |
|-------------------------------------|-----|
| 2. Normale Anmeldung                | . 3 |
| 3. Team eingeben                    | . 4 |
| 4. Hunde eingeben                   | . 7 |
| 5. Team zu einem Turnier anmelden 1 | 11  |
| 6. Turnierübersicht 1               | 14  |
|                                     |     |

#### Übersicht der Änderungen zu früheren Handbüchern: (blau hervorgehoben)

11.08.06 S. 10 und 13 Team->Turnieranmeldung unbedingt aus der Teamansicht

# 1. Erstmalige Registrierung

Wenn man zum ersten Mal auf die Seite geht, muss man sich vor der eigentlichen Anmeldung zuerst registrieren. Dies geschieht durch das Anklicken des Wortes "Registrierung".

| Flyball-hesse                                                                                      | 100 |
|----------------------------------------------------------------------------------------------------|-----|
| Anmeldung Berutzername: Passwort                                                                   |     |
| Sprache: German 🔽<br>Passwort<br>speichern:<br>Übermitteln<br>Registrierung<br>Passwort vergessen? |     |

dbFlyball Vers. 1.5 08/2006 © 2006 Wilfried Jost All rights reserved.

Es erscheint der folgende Bildschirm:

|           | tegistrie | rung |  |
|-----------|-----------|------|--|
| Email:    |           |      |  |
| Benutzern | ame:      |      |  |
| -         | Übermitte | eln  |  |

Hier muss man die eigene Emailadresse und seinen gewünschten Benutzernamen eingeben.

**Achtung:** an diese Emailadresse wird sofort ein automatisch erstelltes Passwort versandt. Auf richtige Schreibweise achten, sonst landet das Passwort im Nirwana. (Falls Ihr es binnen fünf Minuten nicht erhalten solltet: bitte eine Mail an info@flyball-hessen.de )

**Datenschutzhinweis:** um Missbrauch zu unterbinden werden Eure momentane IP-Adresse (die Internetadresse, die Euer PC für diese Sitzung vom Eurem Provider wie T-Online erhalten hat) sowie Datum und Uhrzeit der Registrierung protokolliert.

Falls Ihr mit dieser Speicherung nicht einverstanden seid: nicht auf "Übermitteln" gehen und die Seite sofort verlassen. Ansonsten gehen wir davon aus, dass Ihr mit der Speicherung dieser persönlichen Daten einverstanden seid. Falls Euer gewünschter Benutzername bereits belegt ist oder dergleichen erscheint ein entsprechender Hinweis in roter Schrift:

| Reg                             | gistrierung                                          |
|---------------------------------|------------------------------------------------------|
| Email:                          | elke@web.de                                          |
| Benutzername:                   | elke                                                 |
|                                 | Jbermitteln                                          |
| Zurüci                          | czur Anmeldeseite                                    |
| Benutzerna                      | me <i>elke</i> besteht bereits.                      |
| VVahlen<br>Email <i>elkei</i> ā | i Sie einen anderen.<br>Wieb de besteht bereits      |
| Sollten Sie ihre                | en Benutzernamen oder Ihr                            |
| asswort verg                    | essen haben, benutzen Sie<br>ort vergessen" Formuler |

Im Normalfall erscheint:

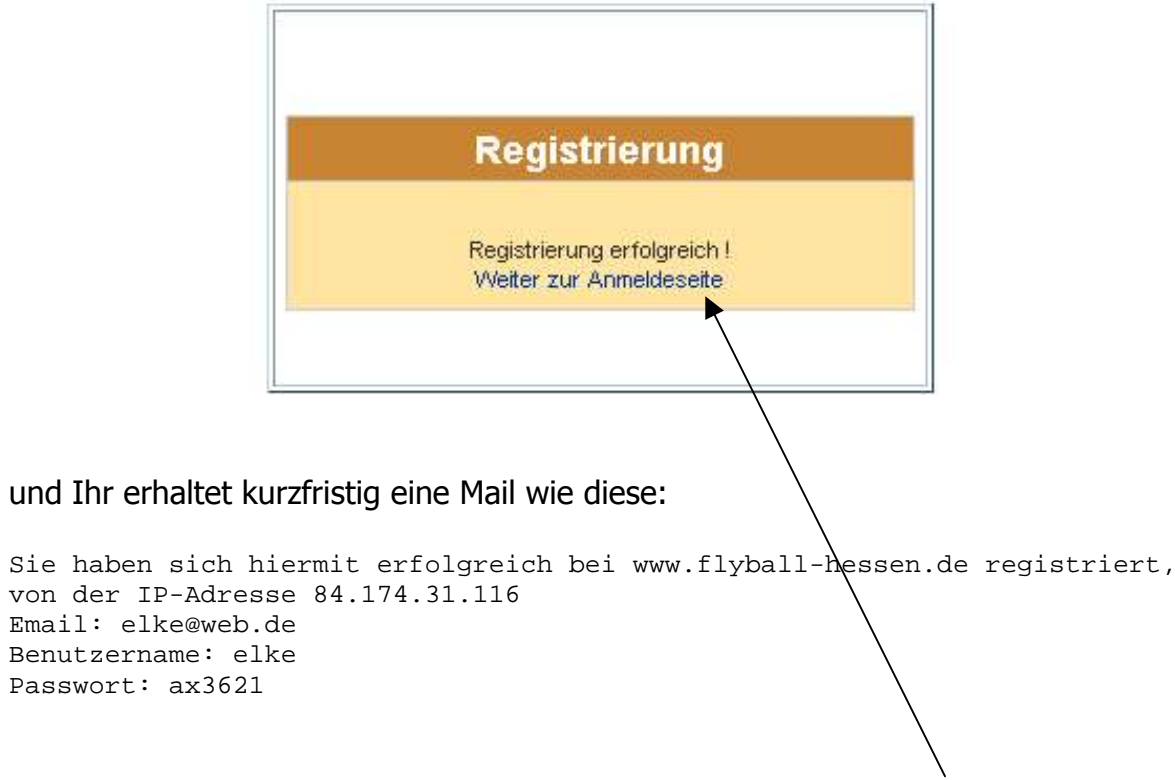

Mit diesen Informationen geht es zurück zur eigentlichen Anmeldeseite.

# 2. Normale Anmeldung

Zum Anmelden gebt Ihr bitte Euren Benutzernamen und das Passwort aus der Registrierungs-Email ein, dann auf "Übermitteln" klicken:

| 4                      | Anmeldung                    |  |
|------------------------|------------------------------|--|
| Benutzernar            | ne: elke                     |  |
| Passwort:              | *****                        |  |
| Sprache:               | German 💌                     |  |
| Passwort<br>speichern: | V                            |  |
|                        | Ubermitteln<br>Registrierung |  |

Geschafft, jetzt seid Ihr im "Hauptmenü":

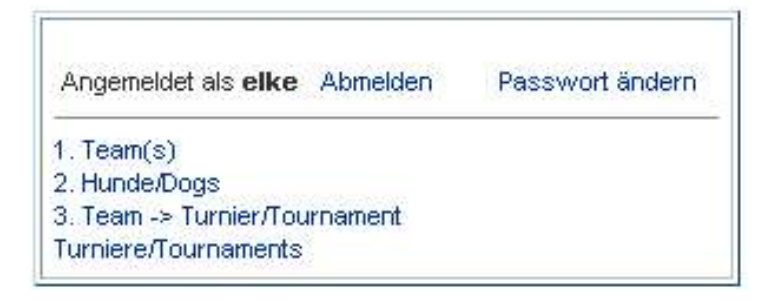

Ab hier bitte Punkt 1 bis 3 durcharbeiten.

## 3. Team eingeben

Zuerst wir das Team eingegeben. Dazu auf den Punkt "1. Team(s)" klicken:

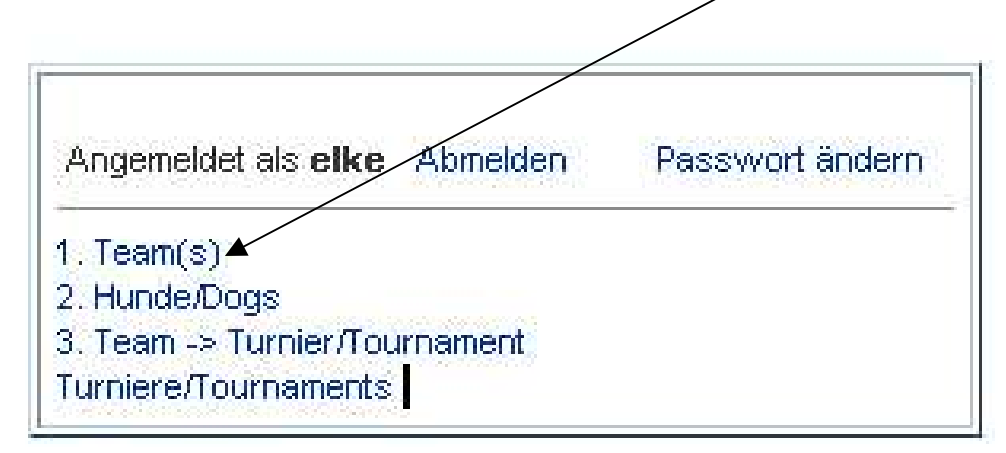

Es erscheint eine leere Seite:

| 1. Team(s) | Angemeldet<br>als <b>eike</b><br>Abmelden | Passvvort<br>ändern | Sprache<br>German 💌 | Schnellsprung: 1Team(s) | Hinzufügen |
|------------|-------------------------------------------|---------------------|---------------------|-------------------------|------------|
|            |                                           |                     | Keine Date          | nsätze gefunden         | _1         |

Auf "Hinzufügen" klicken, es kommt die Eingabemaske:

| Zurück zur Liste |             |
|------------------|-------------|
| Teamname         | *           |
| Referenzzeit     |             |
| Kapitän          |             |
| Emailadresse     | *           |
| Handynummer      |             |
| Boxenlader       |             |
| Bemerkungen      |             |
| Speichern Z      | urücksetzen |

Nach dem Ausfüllen sieht die Maske etwa so aus:

| Teamname     | Lightning Rockets | *   |
|--------------|-------------------|-----|
| Referenzzeit | 25,50             |     |
| Kapitän      | Elke Voigt        | 1.2 |
| Emailadresse | elke@web.de       | *   |
| Handynummer  | 0170-1234567      |     |
| Boxenlader   | Uwe Schmidt       |     |
| Bemerkungen  | [                 |     |

Danach geht es "Zurück zur Liste".

#### Felder und Eingabehinweise:

Die Pflichtfelder sind mit einem roten Sternchen gekennzeichnet.

Die Felder sind wohl vom Inhalt her klar. Falls Ihr Euch vertippt oder einen falschen Feldtyp (Komma oder Punkt bei der Referenzzeit sind beide erlaubt) eingebt, kommt eine entsprechende Fehlermeldung, wie z. B.:

| Zurück zur Liste |                   | http://www.internetcafe-lollar.de   | x |
|------------------|-------------------|-------------------------------------|---|
| Teamname         | Lightning Rockets | folgende Felder müssen Zahlen sein: |   |
| Referenzzeit     | 25m50             | Referenzzeit                        |   |
| Kapitän          | Elke Voigt        |                                     |   |
| Emailadresse     | elke@web.de       | OK                                  |   |
| Handynummer      | 0170-1234567      | -                                   |   |

**Datenschutzhinweis:** Emailadresse und Handynummer sind nur für den Turnier-Veranstalter bestimmt und werden nicht veröffentlicht.

Die Listendarstellung Eures Teams sieht jetzt so aus:

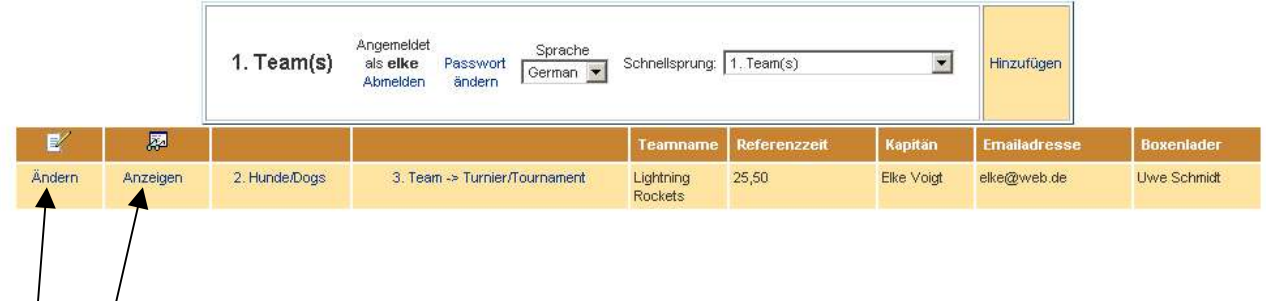

Diese Liste seht nur Ihr bzw. später der Veranstalter eines Turniers, für das Ihr Euer Team angemeldet habt.

Die Daten Eures Teams werden nicht komplett angezeigt. Ihr könnt sie jederzeit in ihrer Gesamtheit ansehen und verändern, durch Anklicken der entsprechenden Punkte.

Ihr erhaltet als Bestätigung eine Email wie diese, mit dem Betreff "Neues Team bei Flyball-Hessen.de":

```
Neues Team erfolgreich hinzugefügt
Teamname : 'Lightning Rockets'
Referenzzeit : 25.5
Kapitaen : 'Elke Voigt'
Emailadresse : 'elke@web.de'
Handynummer : '0170-1234567'
Boxenlader : 'Uwe Schmidt'
Bemerkungen : ''
tbllogin_index : 10
```

Weiter geht es mit der Eingabe der Hunde.

# 4. Hunde eingeben

In der Listendarstellung Eures Teams (und **NUR DORT**) gebt Ihr Eure Hunde ein. Dies geschieht durch Anklicken des Punktes "2. Hunde/Dogs":

|   |   | 1. Team(s) | Angemeldet<br>als elke Passwort<br>Abmelden ändern | Schnellsprung: | 1, Team(s)   | ×       | Hinzufügen   |            |
|---|---|------------|----------------------------------------------------|----------------|--------------|---------|--------------|------------|
|   |   |            |                                                    |                |              |         |              |            |
| Ľ | 题 |            |                                                    | Teamname       | Referenzzeit | Kapitan | Emailadresse | Boxenlader |

Es erscheint die Übersicht mit der Team-Information oben und der (noch leeren) Aufstellung Eurer Hunde darunter:

|                      | Summer strangers and | Kapitan          | Emailadresse | Boxenlader                   |
|----------------------|----------------------|------------------|--------------|------------------------------|
| Lightning<br>Rockets | 25,50                | Elke Voigt       | elke@web.de  | Uwe Schmidt                  |
| Hinzufügen           |                      | Sichen Alle anze | igen         | Seite 1 von Seite:<br>0 20 💌 |
|                      |                      |                  |              |                              |
|                      |                      | $\mathbf{A}$     |              |                              |

Mit "Hinzufügen" kommt Ihr in diese leere Eingabemaske:

| Zurück zur Lis | te                           |
|----------------|------------------------------|
| Hundename      | *                            |
| Rasse          | Bitte auswählen 🔄 Hinzufügen |
| Sprunghöhe     | 40 💌 💥                       |
| Geburtsdatum   | 9 💌 August 💌 2006 💌 🛄        |
| mpfdatum       | 9 💌 August 💌 2006 💌 🛄        |
| Hundeführerin  | *                            |
| Turnier        |                              |
|                | Speichern Zurücksetzen       |

Die Eingabefelder im Einzelnen:

#### Hundename ist klar, ein Pflichtfeld

**Rasse**Ihr kommt durch Anklicken des schwarzen Dreiecks in die<br/>Auswahl:

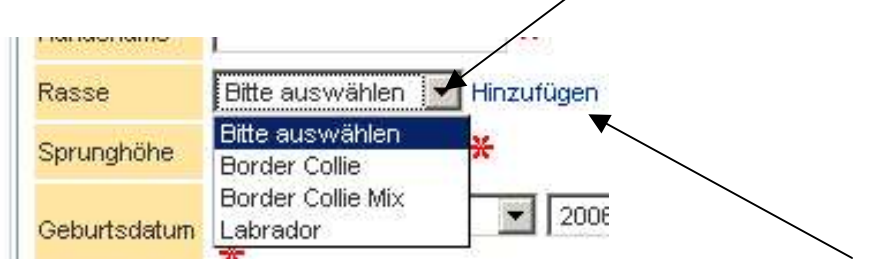

Ist Euer Hund nicht dabei, könnt Ihr die Rasse selbst hinzufügen.

Es erscheint dann eine Eingabemöglichkeit:

| Ohttp://www.int | ernetcafe-lolla 💶 🗖 🗙 |
|-----------------|-----------------------|
| Mischling       |                       |
| Speichern       | Fenster schließen     |
| Fertig          |                       |

Richtig, mit "Speichern" geht es zurück, der neue Name wird automatisch einsortiert.

**Sprunghöhe** ein Pflichtfeld, bitte die gemessene oder geschätzte Sprunghöhe eingeben, durch Anklicken des schwarzen Dreiecks und Auswählen des richtigen Wertes:

| Sprunghöhe    | 40                            |
|---------------|-------------------------------|
| Geburtsdatum  | Bitte auswählen<br>20<br>22,5 |
| Impfdatum     | 25<br>27,5<br>30              |
| Hundeführerin | 32,5<br>35                    |
| Turnier       | 37,5<br>40                    |

#### Geburtsdatum und Impfdatum sind Pflichtfelder.

- **HundeführerIn** ist ein Pflichtfeld, da es so später auf dem Auswertungsbogen erscheint. Bitte den Namen komplett ausschreiben.
- **Turnier** dieses Häkchen bedeutet, dass der Hund für ein Turnier gemeldet wird. Standardmäßig ist es gesetzt. (Ihr müsst es nur entfernen, wenn Ihr bei der Meldung für ein Turnier diesen Hund nicht melden möchtet, weil er verletzt oder läufig ist oder z. B. der 7. Hund der Mannschaft ist.)

Wenn alles ausgefüllt ist, auf "Speichern" klicken:

| Hundename Struppi *<br>Rasse Mischling V Hinzu<br>Sprunghöhe 35 V *<br>Geburtsdatum 7 V Mai V                                                                                                    | fügen    |
|----------------------------------------------------------------------------------------------------|----------|
| Rasse Mischling I Hinzu<br>Sprunghöhe 35 I K<br>Geburtsdatum X                                                                                                    | fügen    |
| Sprunghöhe 35 💌 🛠<br>Geburtsdatum 7 💌 Mai 💌                                                                                                    |          |
| Geburtsdatum 7 Mai 💌                                                                                                    |          |
| The second second secon | 2002 💌 🛄 |
| Impfdatum 4 💌 Oktober 💌                                                                                                    | 2005 💌 🛄 |
| Hundeführerin Elke Voigt 🛛 🕈                                                                                                    |          |
| Turnier 🔽                                                                                                    |          |

Nach erfolgreicher Speicherung erscheint oben "Datensatz hinzugefügt".

| . Hunde/Dogs, Neuer Datens   |
|------------------------------|
| << Datensatz hinzugefügt >>> |
| Zurück zur Liste             |

Diese Prozedur wird so lange wiederholt, bis Ihr alle Hunde eingegeben habt. Anschließend zurück zur Übersicht. Am Ende der Eingaben könnte Eure Liste dann so aussehen:

| Team                       | name Re                                      | ferenzzeit                     |                                                  | Kapitan                     | Erna                                                                 | iladresse                              | E                                      | Boxenlader                                   |                    |
|----------------------------|----------------------------------------------|--------------------------------|--------------------------------------------------|-----------------------------|----------------------------------------------------------------------|----------------------------------------|----------------------------------------|----------------------------------------------|--------------------|
| Lightni<br>Rockel          | ng 25<br>is                                  | 50                             |                                                  | Elke Voigt                  | elke@                                                                | @web.de                                | ι                                      | Jwe Schmidt                                  |                    |
| . Hui                      | nde/Do                                       | <b>gs</b> Zurück z<br>Haupttab | tur Angemeld<br>elle Abmelde                     | let<br>Passwort<br>n ändern | Sprache<br>German 💌                                                  | Schnellsprung: 2.                      | Hunde/Dogs                             | <b>•</b>                                     | Erweitert<br>Suche |
| Hinzuf                     | ügen Su                                      | iche nach: 🗍                   | gendein Feld                                     | ✓ Enthät<br>Suchen Alle a   | anzeigen                                                             |                                        | Ge                                     | efunden: 6 Datensä<br>eite 1 von Sei<br>1 20 | tze pro<br>te:     |
| Z.                         | <b>A</b>                                     | Hundename                      | Rasse                                            | Sprunghöhe                  | Teamname                                                             | Geburtsdatum                           | Impfdatun                              | n HundeführerIn                              | Turnier            |
| Indern                     | Anzeigen                                     | Asta                           | Dt.<br>Schäferhund                               | 40,00                       | Lightning<br>Rockets                                                 | 18.06.2003                             | 15.04.2006                             | Toni Hammel                                  |                    |
|                            |                                              | Bobby                          | Mischling                                        | 35,00                       | Lightning                                                            | 11.04.2003                             | 18.11.2005                             | Guido Löhr                                   | ~                  |
| ndern                      | Anzeigen                                     | DODDY                          |                                                  |                             | Rockets                                                              |                                        |                                        |                                              |                    |
| ndern<br>ndern             | Anzeigen<br>Anzeigen                         | Lümmel                         | Border Collie                                    | 35,00                       | Rockets<br>Lightning<br>Rockets                                      | 14.11.2004                             | 04.01.2006                             | Anne Oltmann                                 |                    |
| ndern<br>ndern<br>ndern    | Anzeigen<br>Anzeigen<br>Anzeigen             | Lümmel<br>Nastrovje            | Border Collie<br>Dt.<br>Schäferhund              | 35,00<br>40,00              | Rockets<br>Lightning<br>Rockets<br>Lightning<br>Rockets              | 14.11.2004<br>19.08.2004               | 04.01.2006<br>12.07.2006               | Anne Oltmann<br>Boris Mirsakov               |                    |
| indern<br>indern<br>indern | Anzeigen<br>Anzeigen<br>Anzeigen<br>Anzeigen | Lümmel<br>Nastrovje<br>Struppi | Border Collie<br>Dt.<br>Schäferhund<br>Mischling | 35,00<br>40,00<br>35,00     | Lightning<br>Rockets<br>Lightning<br>Rockets<br>Lightning<br>Rockets | 14.11.2004<br>19.08.2004<br>07.05.2002 | 04.01.2006<br>12.07.2006<br>04.10.2005 | Anne Oltmann<br>Boris Mirsakov<br>Elke Voigt |                    |

(Der vierte Hund würde bei einer Turnieranmeldung des Teams zum jetzigen Zeitpunkt NICHT gemeldet, da der entsprechende Haken entfernt wurde.)

Wenn Eure Liste so aussieht (teilweise oder komplett ohne Teamnamen):

| 2. H   | lunde/[  | Ar<br>A<br>A | ngemeldet<br>Is <b>eike</b> Pa<br>bmelden ä | sswort Spi<br>ndern Gerr | rache<br>nan 💌 Scł      | nnellsprung: Z. Hun | de/Dogs        | Er S                    | weiterte<br>Suche |
|--------|----------|--------------|---------------------------------------------|--------------------------|-------------------------|---------------------|----------------|-------------------------|-------------------|
| Hinz   | tufügen  | Suct         | ne nach: Irg                                | endein Feld 💌            | Enthätt<br>chen Alle ar | rzeigen             | Gefun<br>Seite | den: 6<br>1 von<br>1 20 | e pro             |
| V      | <b>2</b> | Hundename    | Rasse                                       | Sprunghöhe               | Teamnayne               | Geburtsdatum        | Impfdatum      | HundeführerIn           | Turnie            |
| Ándern | Anzeigen | Asta         | Dt.<br>Schäferhund                          | 40,00                    | *                       | 18.06.2003          | 15.04.2006     | Toni Hammel             |                   |
| Åndern | Anzeigen | Bobby        | Mischling                                   | 35,00                    |                         | 11.04.2003          | 18.11.2006     | Guido Löhr              |                   |
| Ändern | Anzeigen | Lümmel       | Border Collie                               | 35,00                    |                         | 14.11.2004          | 04.01.2006     | Anne Oltmann            |                   |
| Ändern | Anzeigen | Nastrovje    | Dt.<br>Schäferhund                          | 40,00                    |                         | 19.08.2004          | 12.07.2006     | Boris Mirsakov          |                   |
| Ändern | Anzeigen | Struppi      | Mischling                                   | 35,00                    | Lightning<br>Rockets    | 07.05.2002          | 04.10.2005     | Elke Voigt              |                   |
| Ändern | Anzeigen | Turbo        | Border Collie                               | 37,50                    |                         |                     | 09.08.2003     | Helge Schneider         | ~                 |

habt Ihr die Hunde **NICHT** über "1. Team(s)" eingetragen, sondern direkt aus dem Menü über Punkt "2. Hunde/Dogs" – in dem Fall bitte eine Mail an <u>info@flyball-</u> <u>hessen.de</u> senden, es kann von uns korrigiert werden.

### 5. Team zu einem Turnier anmelden

Dies geschieht <u>UNBEDINGT</u> wiederum aus der Teamansicht <u>– auf keinen Fall aus</u> <u>dem "Hauptmenü" oder über "Schnellsprung</u>":

|        |          | 1. Team(s)    | Angemeldet Sprache<br>als eike Passwort German 💌 | Schnellsprung:       | 1.Team(s)    |            | Hinzufügen   |             |
|--------|----------|---------------|--------------------------------------------------|----------------------|--------------|------------|--------------|-------------|
| E/     | <b>A</b> |               |                                                  | Teamname             | Referenzzeit | Kapitan    | Emailadresse | Boxenlader  |
| Ändern | Anzeigen | 2. Hunde/Dogs | 3. Team -> Turnier/Tournament                    | Lightning<br>Rockets | 25,50        | Elke Voigt | elke@web.de  | Uwe Schmidt |

Als erstes sollte man ggfs. die "Turnier"-Häkchen der Hunde prüfen bzw. korrigieren.

(Wenn jemand mehrere Teams verwaltet, würden alle von ihm/ihr angelegten Teams hier erscheinen – immer das richtige auswählen.)

Angemeldet wird ganz einfach durch Anklicken dieses Punktes:

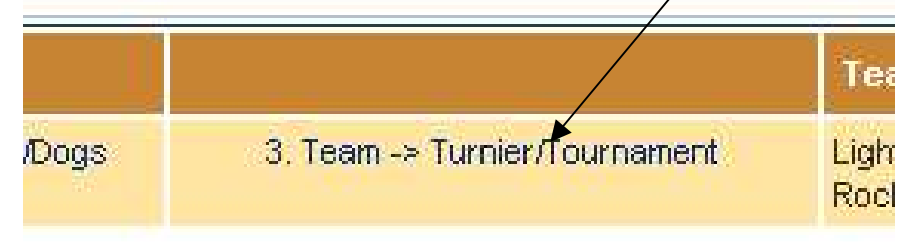

Es erscheint die (momentan noch leere) Übersicht, für welche Turniere dieses Team gemeldet ist: <u>(Achtet darauf, dass hier Euer Teamname steht – Ihr also in der</u> <u>"Teamansicht" seid)</u>

|             | Referenzzen                | Kapitän                                     | Emailadresse                     | Boxenlader                       |
|-------------|----------------------------|---------------------------------------------|----------------------------------|----------------------------------|
| Lightning A | 25,50                      | Elke Voigt                                  | elke@web.de                      | Uwe Schmidt                      |
| . Team -> T | Furnier/Tournament         | Angemeldet<br>untrabelle als <b>eike</b> Pa | sswort Sprache Schnellsprung: 3. | Team -> Turnier/Tournament 💌 Erw |
| 1           | 14                         | Abmelden ä                                  | ndern                            |                                  |
| Hinzutügen  | Suche nach: Irgendein Feld | Enthält                                     | Suchen                           | Gefunden: 0 Datensätze pro       |
|             |                            | Alle anzeigen                               |                                  | 20 I                             |
|             |                            |                                             |                                  |                                  |
|             | <b>\</b>                   | K-L D-L                                     | Maria Aline da se                |                                  |

Nun auf "Hinzufügen" klicken.

Es erscheint diese Eingabemaske:

| Zurück zur Liste |                       |   |
|------------------|-----------------------|---|
| furniername      | Bitte auswählen       |   |
| Meldedatum       | *                     |   |
| Referenzzeit     |                       | ÷ |
| Anz. Frühstück   |                       | ÷ |
| S                | peichern Zu/ücksetzen |   |
|                  |                       |   |

Nach Anklicken des schwarzen Dreiecks kommt die Auswahl der Turniere:

| Turniername | Bitte auswählen                                          |
|-------------|----------------------------------------------------------|
| Meldedatum  | Bitte auswählen<br>3. Hungen - Bembel<br>4. Gießen - Cup |

Das gewünschte Turnier anklicken und die restlichen Felder vervollständigen:

| Zurück zur Liste |                     |    |
|------------------|---------------------|----|
| Turniername      | 4. Gießen - Cup     | •  |
| vleidedatum      | *                   |    |
| Referenzzeit     | 23,60               | *  |
| Anz. Frühstück   | 8                   | *  |
| Sn               | eichern Zurücksetze | :n |

Das **Meldedatum** ist ein Pflichtfeld, wird aber automatisch gefüllt und kann logischerweise auch später nicht mehr geändert werden (wg. Meldeschluss).

Die **Referenzzeit** wird nicht von der Teamseite übernommen, da sie u. U. abweichen kann. Bitte erneut hier eingeben.

Bei **Anzahl Frühstück** wird der gewünschte Wert eingegeben, für die Planung des Veranstalters.

Nach der Speicherung erhaltet Ihr eine Email wie die folgende als Bestätigung Eurer Anmeldung (der Veranstalter ebenso):

```
Von: info@flyball-hessen.de [mailto:info@flyball-hessen.de]
Gesendet: Mittwoch, 9. August 2006 08:38
An: elke@web.de
Betreff: Team->Turnier Anmeldung erfolgt
Team->Turnier Anmeldung erfolgt
Turniername : '4. Gießen - Cup'
Meldedatum : '2006-08-09 08:37:53'
```

Referenzzeit : 23.6 Anzahl\_Fruehstueck : 8 tbllogin\_index : 10 Teamname : 'Lightning Rockets'

| Teamname             | Referenzzeit      | 1            | lapitan                                              | Emailadresse  |                       | Boxenlade              | er                                                                                                    |
|----------------------|-------------------|--------------|------------------------------------------------------|---------------|-----------------------|------------------------|----------------------------------------------------------------------------------------------------|
| Lightning<br>Rockets | 25,50             | E            | ike Voigt                                            | elke@web.de   |                       | Uwe Schm               | idt                                                                                                    |
| . Team ->            | Turnier/Tourname  | ent Zurück   | zur als elke Pas                                     | Sprache       | Schoellspruper 3 Te   | am -> Turpier (        | Tourperpent Erweit                                                                                                    |
|                      |                   | Hauptta      | belle Abmelden än                                    | dern German 💌 | controlopidity.       |                        | Such                                                                                                    |
| Hinzufügen           | Suche nach: Irger | Haupttai     | eille Abmelden än<br>Enthätt<br>Alle anzeigen        | dern German   | Suchen                | Gefunder<br>Seite 1 vo | Carrow and the state of the state of the sta |
| Hinzufügen           | Suche nach: rger  | ndein Feld 💌 | elle Abmelden än<br>Enthält<br>Alle anzeigen<br>Refe | dern German ▼ | Suchen<br>Turniername | Gefunder<br>Seite 1 vo | 1 Datensätze pro<br>Seite:<br>20 1<br>eldedatum                                                                                                    |

Das war's.

#### Achtung: die Anmeldung eines Teams zu einem Turnier MUSS UNBEDINGT aus der "Teamansicht" erfolgen, sonst bleibt der Name leer:

| Team ->    | > Turnier/Tou | Anger<br>urnament als v<br>Abme | neldet Spra<br>wrj Passwort Germ<br>elden ändern Germ | an 💌 Schnellsprung: 3 Team -> Tu | rnier/Tournament 💌 Erweiter<br>Suche              |
|------------|---------------|---------------------------------|-------------------------------------------------------|----------------------------------|---------------------------------------------------|
| Hinzufügen | Suche nach:   | irgendein Feld 💌 🛛 Ent          | hält 🔹                                                | Suchen S                         | efunden: 2 Datensätze pro<br>eite 1 von<br>1 20 💽 |
| Ľ          | <b>F</b>      | Teamname                        | Referenzzeit                                          | Turniername                      | Meldedatum                                        |
| Ändern     | Anzeigen      |                                 | 19,25                                                 | 4. Giessener Flyball Cup         | 10.08.2006                                        |
|            |               |                                 |                                                       |                                  |                                                   |

# 6. Turnierübersicht

Um zu sehen, welche Teams sich noch für ein Turnier gemeldet haben, geht Ihr bitte in den Punkt "3. Team -> Turnier/Tournament" – und zwar dieses Mal **NICHT** aus der Team-Zeile heraus, sondern aus dem Hauptmenü

| /                             | /               |
|-------------------------------|-----------------|
| Angemeldet als elke Abmelden  | Passwort ändern |
| 1. Team(s)                    |                 |
| 2. Hunde/Dogs                 |                 |
| 3. Team -> Turnier/Tournament |                 |
| Turniere/Tournaments          |                 |

oder über "Schnellsprung" in jedem anderen Bildschirm:

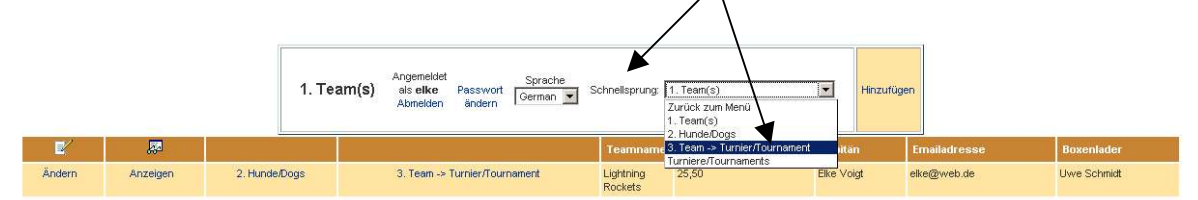

Ihr erhaltet dann die Gesamtübersicht der gemeldeten Teams, sortiert nach ihrer gemeldeten Referenzzeit:

| . Ieam ->  | > Turnier/Tour  | rnament als elke<br>Abmelden   | ändern German 💌 | Schnellsprung: 3. Team -> | Turnier/Tournament Such              |
|------------|-----------------|--------------------------------|-----------------|---------------------------|--------------------------------------|
| Hinzufügen | Suche nach: Irg | jendein Feld 💌 Enthätt<br>Alle | anzeigen        | Suchen                    | Gefunden: 5<br>Seite 1 von<br>1 20 💽 |
| E/         | <b>2</b>        | Teamname                       | Referenzzeit    | Turniername               | Meldedatum                           |
|            | Anzeigen        | Test Team Email 2              | 12,00           | 4. Gießen - Cup           | 08.08.2006                           |
|            | Anzeigen        | Willis Team                    | 19,40           | 4. Gießen - Cup           | 05.08.2006                           |
| Ändern     | Anzeigen        | Lightning Rockets              | 23,60           | 4. Gießen - Cup           | 09.08.2006                           |
|            | Anzeigen        | Elkes Team                     | 24,10           | 4. Gießen - Cup           | 05.08.2006                           |
|            | Anzeigen        | Test Team Email 2              | 33.00           | 4 Gießen - Cun            | 08 08 2006                           |

(Dabei sieht man auch, dass man nur die eigenen Daten ändern kann.)

Wenn man andere Sortierungen möchte, klickt man auf den Kopftext der Spalte:

| Team -      | > Turnier/Tou           | Angemeldet<br>r <b>nament</b> als <b>eike</b><br>Abmelden | Passwort German 💌 | Schnellsprung: 3. Team -> | Turnier/Tournament 💌 Erweite<br>Such              |
|-------------|-------------------------|-----------------------------------------------------------|-------------------|---------------------------|---------------------------------------------------|
| -linzufügen | Suche nach: Irg         | gendein Feld 💌 Enthält                                    | anzeigen          | Suchen                    | Gefunden: 5 Datensätze pro<br>Seite 1 von<br>1 20 |
| V           |                         | Teamname 🛊                                                | Referenzzeit      | Turniername               | Meldedatum                                        |
|             | Anzeigen                | Elkes Team                                                | 24,10             | 4. Gießen - Cup           | 05.08.2006                                        |
| Ändern      | Anzeigen                | Lightning Rockets                                         | 23,60             | 4. Gießen - Cup           | 09.08.2006                                        |
|             | Anzeigen                | Test Team Email 2                                         | 12,00             | 4. Gießen - Cup           | 08.08.2006                                        |
|             | No. of Concession, Name | Test Team Email 2                                         | 33.00             | 4. Gießen - Cup           | 08.08.2006                                        |
|             | Anzeigen                | rest ream Linaliz                                         |                   |                           |                                                   |

Einmaliges Klicken sortiert aufsteigend, beim nächsten Mal wird absteigend sortiert.